×

## Manter Unidade Organizacional

O objetivo desta funcionalidade, que pertence ao Módulo de **Cadastro**, é manter, excluir ou atualizar uma unidade organizacional. A opção pode ser acessada via **Menu de Sistema**, no caminho: **GSAN > Cadastro > Unidade Organizacional > Manter Unidade Organizacional**.

Feito isso, o sistema visualiza a tela de filtro abaixo:

#### Observação

Informamos que os dados exibidos nas telas a seguir são fictícios, e não retratam informações de clientes.

|                                          | 👰 Gsan -> Cadastro -> Unidade Organizacional -> | Manter Unidade Organizaciona |
|------------------------------------------|-------------------------------------------------|------------------------------|
| Filtrar Unidade Orga                     | anizacional                                     |                              |
| Para manter a(s) unidade(s)              | oranizacional(is), informe os dados abaixo:     | Atualizar                    |
| Unidade Organizacional:                  |                                                 |                              |
| Tipo Unidade:                            | ×                                               |                              |
| Nível Hierárquico:                       |                                                 |                              |
| Localidade:                              |                                                 | Ø                            |
| Gerência Regional:                       | ~                                               | 9                            |
| Descrição:                               |                                                 |                              |
| Descrição.                               |                                                 |                              |
| Sigla:                                   |                                                 |                              |
| Empresa:                                 |                                                 | ~                            |
| Unidade Superior:                        |                                                 | R                            |
| Unidade Centralizadora:                  | ▼                                               | 0                            |
| Unidade<br>Repavimentadora:              | ✓                                               |                              |
| Unidade de Esgoto?                       | ○ Sim ○ Não                                     |                              |
| Unidade Abre Registro de<br>Atendimento? | ○ Sim ○ Não                                     |                              |
| Unidade Aceita<br>Tramitação?            | 🔿 Sim 🔿 Não 💿 Todos                             |                              |
| Meio de Solicitação<br>Padrão:           | <b>~</b>                                        |                              |
| Local de Armazenagem na<br>retirada:     | <b>~</b>                                        |                              |
| Indicador de Uso:                        | 🔿 Ativo 🔿 Inativo 💿 Todos                       |                              |
| Ordernar Resultado Por:                  | Descrição O Código                              |                              |
| Limpar                                   |                                                 | Filtrar                      |
|                                          |                                                 |                              |

A unidade organizacional deve ter uma unidade de tramitação (que é outra unidade organizacional) associada. Caso esteja preenchido e exista um Registro de Atendimento (RA) de esgoto a ser tramitado para essa unidade, o sistema irá encaminhar a tramitação para a unidade associada. Toda vez que o usuário informar a unidade de tramitação manualmente, ou ela for tramitada para uma unidade cujo o final do código não seja 9 (indica que a unidade é operacional), o sistema não irá permitir o trâmite.

Caso a tramitação se enquadre no item anterior, o sistema irá ignorar essa regra (ou seja, ainda que a unidade de tramitação cadastrada na unidade de negócio não tenha final de código **9**, o sistema irá permitir a tramitação).

A tela de filtro acima possibilita racionalizar o processo de consulta dos registros cadastrados

pendentes de atualização. Informe os dados que julgar necessários e clique no botão **Filtrar**. O sistema irá para a tela **Manter Unidade Organizacional**, com a relação das unidades pesquisadas, quando o campo (check-box) **Atualizar** estiver desmarcado, ou quando a quantidade de registros selecionados na pesquisa for maior do que **1**.

O sistema irá, direto, para a tela **Atualizar Unidade Organizacional**, quando houver a negação da condição relatada acima. Ou seja, quando o campo **Atualizar** estiver marcado e a quantidade de registros selecionados for igual a **1**.

Após a realização do filtro, o sistema exibe a tela abaixo, contendo todos os registros que atenderam aos parâmetros informados.

| 7213     LOCALIDADE     6     ESC. LOCAL BAMEIO/PEDRO A       7214     ELO POLO     5     ESCRITORIO LO DIOGO LOPES | AIXA DO Não Sim                |
|----------------------------------------------------------------------------------------------------|--------------------------------|
| <u>7214</u> ELO POLO     5     ESCRITORIO LO     DIOGO LOPES     OFR. DE O. M.                                      | OCAL DE                        |
|                                                                                                    | Sim Sim                        |
| 1000086 GERENCIA     3 GER. DE O. M. I     ESGOTOS NAT,                                                             | DE AGUAS E<br>AL NORTE Sim Sim |
| 1000085         GERENCIA         3         GER. DE O. M. I<br>ESGOTOS NATIONALIZATION (SOUTOS NATIONALIZATION)      | DE AGUAS E<br>AL SUL Sim Sim   |
| 1000074 UNIDADE ADMINISTRATIVA     4     NUCLEO DE AT LESTE                                                         | END. ZONA Sim Sim              |
| 1000075 UNIDADE ADMINISTRATIVA     4     NUCLEO DE AT     OESTE                                                     | END. ZONA Sim Sim              |
| 1000073 UNIDADE ADMINISTRATIVA     4     NUCLEO DE AT     SUL                                                       | END. ZONA Sim Sim              |
| 361         UNIDADE ADMINISTRATIVA         4         UNID DE ATENU<br>AO CLIENTE                                    | DIMENTO Sim Sim                |
| 5005 UNIDADE ADMINISTRATIVA 4 UNID. DE ESGO<br>REGIONAL LITO                                                        | DTO<br>DRAL SUL Sim Sim        |
| 1000088 UNIDADE ADMINISTRATIVA     4     UNID. DE MANU NATAL NATAL                                                  | JT. DE AGUA Sim Sim            |

Para imprimir os dados que atenderam aos parâmetros de pesquisa, basta clicar no botão *v* que o relatório será impresso conforme modelo **AQUI**. Para atualizar os dados de uma unidade, clique no *link* correspondente mo campo **Código**. Feito isso, o sistema disponibiliza a tela abaixo.

| Atualizar Unidade Organiz                  | acional                                        |
|--------------------------------------------|------------------------------------------------|
| Para atualizar uma unidade organiza        | cional, informe os dados gerais abaixo:        |
|                                            | Dados da Unidade Organizacional                |
| Unidade Organizacional:                    | 14799                                          |
| Tipo da Unidade: *                         | AGENCIA 🗸                                      |
| Localidade:                                | 147 ACAU                                       |
| Unidade de Negocio:                        |                                                |
| Gerëncia Regional:                         | GRLI-LITORAL                                   |
| Descrição *                                | ACAU                                           |
| Sigia:                                     |                                                |
| Linpresa.                                  |                                                |
| Unidade Superior:                          | 129                                            |
|                                            | COORD. AGENCIAS LOCAIS LITORAL                 |
| Unidade Centralizadora:                    | ✓                                              |
| Unidade Repavimentadora:                   |                                                |
| Unidade de Esgoto?*                        | ◯ Sim                                          |
| Unidade Abre Registro de<br>Atendimento? * | ◯ Sim                                          |
| Unidade Aceita Tramitação? *               | 🔾 Sim 🖲 Não                                    |
| Unidade Central Atendimento *              | 🔾 Sim 🖲 Não                                    |
| Meio de Solicitação Padrão: *              | BALCAO                                         |
| Local de Armazenagem na<br>retirada:       | AGUA BRANCA 🗸                                  |
| Indicador de Uso:                          | Ativo O Inativo                                |
| Município:                                 |                                                |
|                                            | S                                              |
| Municipio(s):                              | Adicionar                                      |
| Remover Código                             | Descrição                                      |
|                                            |                                                |
|                                            |                                                |
|                                            |                                                |
|                                            |                                                |
|                                            | t Compas abritation                            |
| Voltar Desfazor Cancelar                   | Atualizar                                      |
| Voltar Desiazer Cancelar                   | Atualizar                                      |
|                                            | Versão: 3 171 0 0 (Batch) 01/02/2023 - 49-26-2 |

Agora, informe as alterações que julgar necessárias e clique no botão <u>Atualizar</u>. Para detalhes sobre o preenchimento dos campos clique **AQUI**.

**Atenção**: para a **CAGEPA**, as telas de filtro e de atualização são visualizadas com o campo **Local de Armazenagem na Retirada**. Nele, é possível informar ou atualizar, de forma não obrigatória, o local de armazenagem na retirada de um hidrômetro da unidade organizacional, refletindo em todas as ordens de serviço de substituição e retirada de hidrômetro, programadas ou não, no momento do seu encerramento por conclusão do serviço.

Além disso, também para a **CAGEPA**, o campo **Local de Armazenagem na Retirada** aparece no cabeçalho do relatório de unidades organizacionais cadastradas.

### Tela de Sucesso

Sucesso

Unidade Organizacional INTERIOR atualizada com sucesso.

Menu Principal

Realizar outra Manutenção de Unidade Organizacional

#### MODELO DO RELATÓRIO - Unidades Organizacionais Cadastradas

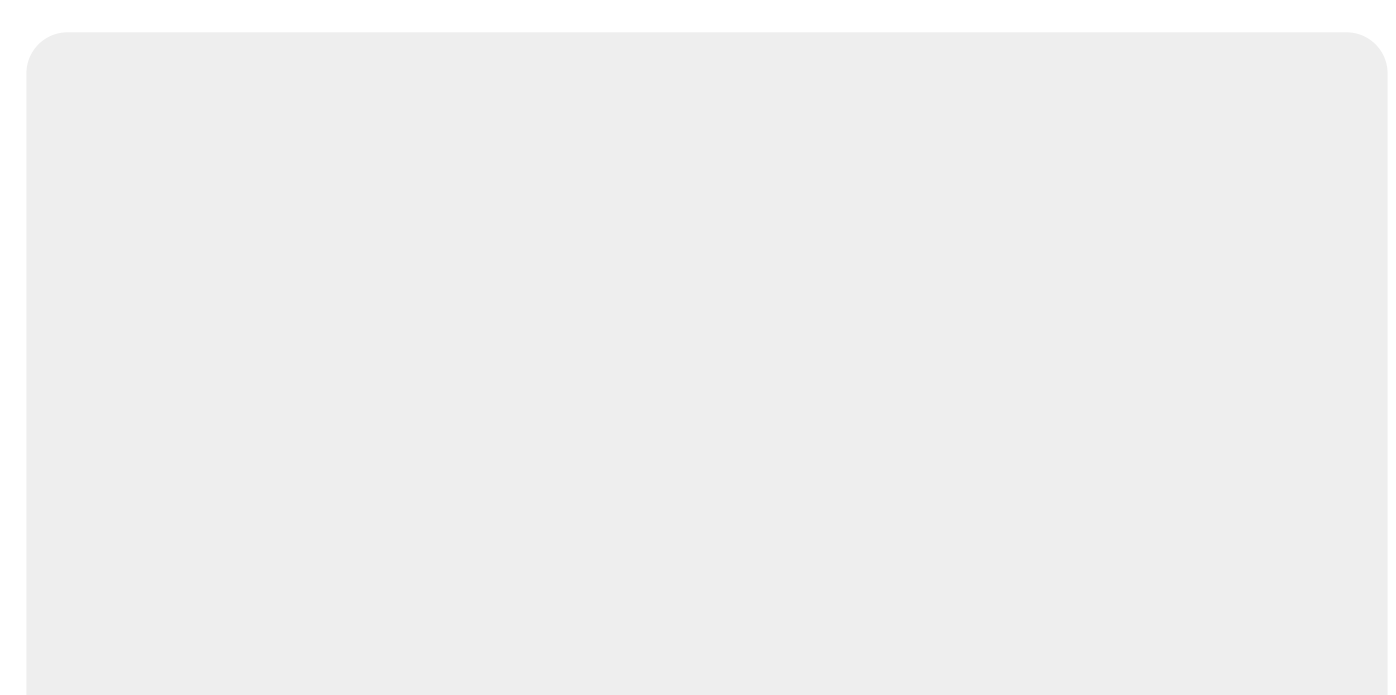

|                                                                                                    | Unidade                                                                                                    | s Organizacionais Cadastrada                                                                                                    | 15                                            | PAG 2<br>02/02<br>11:0     | 14/14<br>/2023<br>1:08                        |
|----------------------------------------------------------------------------------------------------|----------------------------------------------------------------------------------------------------|----------------------------------------------------------------------------------------------------|-----------------------------------------------|----------------------------|-----------------------------------------------|
| Unidade (<br>Descrição<br>Aceita Tr<br>Tipo da U<br>Meio de S<br>Unidade I<br>Unidade (<br>Local da | Organizacional:<br>:<br>:<br>:<br>:<br>:<br>:<br>:<br>:<br>:<br>:<br>:<br>:<br>:                                                   | Nível Hierárquico:<br>Localidade:<br>Indicador de Uso: Ativo<br>Unidade de Esgoto? Todos<br>Gerência Regional:<br>Unidade Superior:<br>Empresa: |                                               | Abre RA? Toda<br>Sigla:    | 08                                            |
| Código                                                                                              | Descrição                                                                                                    | Tipo da Unidade:                                                                                                    | Aceita<br>tramite?                            | Nível<br>Hierárquico:      | Abre RA?                                      |
| 94485                                                                                               | TESTE PEDRO                                                                                                    | AGENCIA VIRTUAL / BOT                                                                                                    | SIM                                           | 4                          | SIM                                           |
| 94489                                                                                               | TESTE02                                                                                                    | COORDENACAO                                                                                                    | NÃO                                           | 5                          | NÃO                                           |
| 18699                                                                                               | TRIUNFO                                                                                                    | AGENCIA                                                                                                    | SIM                                           | 6                          | NÃO                                           |
| 11799                                                                                               | UIRAUNA                                                                                                    | AGENCIA                                                                                                    | SIM                                           | 6                          | NÃO                                           |
|                                                                                                    |                                                                                                    |                                                                                                    |                                               |                            |                                               |
| 5099                                                                                                | UMBUZEIRO                                                                                                    | AGENCIA                                                                                                    | SIM                                           | 6                          | SIM                                           |
| 5099<br>94486                                                                                       | UMBUZEIRO<br>UNIDADE TESTE RM56606                                                                                                 | AGENCIA<br>SUBGERENCIA                                                                                                    | SIM<br>NÃO                                    | 6<br>4                     | SIM<br>NÃO                                    |
| 5099<br>94486<br>94487                                                                              | UMBUZEIRO<br>UNIDADE TESTE RM56606<br>UNIDADE TESTE RM56606 002                                                                    | AGENCIA<br>SUBGERENCIA<br>COORDENACAO                                                                                                    | SIM<br>NÃO<br>SIM                             | 6<br>4<br>5                | SIM<br>NÃO<br>SIM                             |
| 5099<br>94486<br>94487<br>13099                                                                     | UMBUZEIRO<br>UNIDADE TESTE RM56606<br>UNIDADE TESTE RM56606 002<br>VARZEA                                                          | AGENCIA<br>SUBGERENCIA<br>COORDENACAO<br>AGENCIA                                                                                                | SIM<br>NÃO<br>SIM<br>SIM                      | 6<br>4<br>5<br>6           | SIM<br>NÃO<br>SIM<br>SIM                      |
| 5099<br>94486<br>94487<br>13099<br>14699                                                            | UMBUZEIRO<br>UNIDADE TESTE RM56606<br>UNIDADE TESTE RM56606 002<br>VARZEA<br>VARZEA NOVA                                           | AGENCIA<br>SUBGERENCIA<br>COORDENACAO<br>AGENCIA<br>AGENCIA                                                                                     | SIM<br>NÃO<br>SIM<br>SIM<br>SIM               | 6<br>4<br>5<br>6           | SIM<br>NÃO<br>SIM<br>SIM<br>SIM               |
| 5099<br>94486<br>94487<br>13099<br>14699<br>24099                                                   | UMBUZEIRO<br>UNIDADE TESTE RM56606<br>UNIDADE TESTE RM56606 002<br>VARZEA<br>VARZEA NOVA<br>VIEIROPOLIS                            | AGENCIA<br>SUBGERENCIA<br>COORDENACAO<br>AGENCIA<br>AGENCIA                                                                                     | SIM<br>NÃO<br>SIM<br>SIM<br>SIM<br>SIM        | 6<br>4<br>5<br>6<br>6      | SIM<br>NÃO<br>SIM<br>SIM<br>SIM<br>NÃO        |
| 5099<br>94486<br>94487<br>13099<br>14699<br>24099<br>23099                                          | UMBUZEIRO<br>UNIDADE TESTE RM56606<br>UNIDADE TESTE RM56606 002<br>VARZEA<br>VARZEA<br>VARZEA NOVA<br>VIEIROPOLIS<br>VISTA SERRANA | AGENCIA<br>SUBGERENCIA<br>COORDENACAO<br>AGENCIA<br>AGENCIA<br>AGENCIA                                                                          | SIM<br>NÃO<br>SIM<br>SIM<br>SIM<br>SIM<br>SIM | 6<br>4<br>5<br>6<br>6<br>6 | SIM<br>NÃO<br>SIM<br>SIM<br>SIM<br>NÃO<br>NÃO |

### **Preenchimento dos campos**

| Campo                  | Orientações para Preenchimento                                                                                                    |  |
|------------------------|----------------------------------------------------------------------------------------------------|--|
| Unidade Organizacional | Disponibilizada pelo sistema e não permite alteração.                                                                                               |  |
| Tipo da Unidade        | Campo obrigatório - Disponibilizada pelo sistema e não permite alteração.                                                                           |  |
| Localidade             | Disponibilizada pelo sistema e não permite alteração.                                                                                               |  |
| Unidade de Negócio     | Disponibilizada pelo sistema e não permite alteração.                                                                                               |  |
| Gerência Regional      | Disponibilizada pelo sistema e não permite alteração.                                                                                               |  |
| Descrição              | Campo obrigatório - Atribua uma descrição à unidade.                                                                                                |  |
| Sigla                  | Atribua uma sigla à unidade.                                                                                                    |  |
| Empresa                | Disponibilizada pelo sistema e não permite alteração.                                                                                               |  |
| Unidade Superior       | Informe o código da unidade superior, ou clique no botão<br>para selecionar a unidade desejada. O nome da unidade será<br>exibido no campo ao lado. |  |
|                        | Para apagar o conteúdo do campo, clique no botão 🕙 ao lado<br>do campo em exibição.                                                                 |  |

| Campo                                     | Orientações para Preenchimento                                                                                                    |
|-------------------------------------------|----------------------------------------------------------------------------------------------------|
| Unidade de Tramitação das RA<br>de Esgoto | Informe o código da unidade de tramitação, ou clique no botão                                                                                                    |
|                                           | 🔍 para selecionar a unidade desejada. O nome da unidade será exibido no campo ao lado.                                                                                              |
|                                           | Para apagar o conteúdo do campo, clique no botão 💐 ao lado<br>do campo em exibição.                                                                                                 |
| Unidade Centralizadora                    | Selecione uma das opções disponibilizadas pelo sistema.                                                                                                    |
| Unidade Repavimentadora                   | Selecione uma das opções disponibilizadas pelo sistema.                                                                                                    |
| Unidade de Esgoto?                        | Campo obrigatório - Selecione uma das opções: Sim ou Não.                                                                                                    |
| Unidade Abre Registro de<br>Atendimento?  | Campo obrigatório - Selecione uma das opções: <i>Sim</i> ou <i>Não</i> para<br>não permitir a unidade abrir RA.                                                                     |
| Unidade Aceita Tramitação?                | Campo obrigatório - Selecione uma das opções: Sim ou Não.                                                                                                    |
| Unidade Central de<br>Atendimento?        | Campo obrigatório - Selecione uma das opções: Sim ou Não.                                                                                                    |
| Meio de Solicitação Padrão                | Campo obrigatório - Selecione uma das opções disponibilizadas pelo sistema.                                                                                                    |
| Local de Armazenagem na<br>retirada       | Selecione o local de armazenagem na retirada, das opções<br>disponibilizadas pelo sistema.                                                                                          |
| Indicador de Uso                          | Selecione uma das opções Ativo ou Inativo.                                                                                                    |
|                                           | Informe o código do município, ou clique no botão R, link<br><b>Pesquisar Município</b> , para selecionar município desejado. O<br>nome do município será exibido no campo ao lado. |
| Município                                 | Para apagar o conteúdo do campo, clíque no botão 🛇 ao lado<br>do campo em exibição.<br>Pode ser adicionado vários municípios à lista, basta clicar no                               |
|                                           | Para remover um município, clique no botão 🕺 do item correspondente.                                                                                                    |

# Funcionalidade dos Botões

| Botão         | Descrição da Funcionalidade                                                                           |
|---------------|----------------------------------------------------------------------------------------------------|
| Filtrar       | Ao clicar neste botão, o sistema comanda a execução do filtro, com base nos<br>parâmetros informados. |
|               | Ao clicar neste botão, o sistema permite consultar um dado no banco de dados.                         |
| Ś             | Ao clicar neste botão, o sistema permite apagar o conteúdo do campo em exibição.                      |
| Adicionar     | Ao clicar neste botão, o sistema permite adicionar município em uma lista.                            |
| Voltar Filtro | Ao clicar neste botão, o sistema retorna à tela de filtro.                                            |
| Voltar        | Ao clicar neste botão, o sistema retorna à tela anterior.                                             |
| 8             | Ao clicar neste botão, o sistema permite remover um município da lista cadastrada.                    |
| Limpar        | Ao clicar neste botão, o sistema permite limpar o conteúdo dos campos da tela.                        |
| Desfazer      | Ao clicar neste botão, o sistema desfaz o último procedimento realizado.                              |

| Botão     | Descrição da Funcionalidade                                                             |
|-----------|-----------------------------------------------------------------------------------------|
| Cancelar  | Ao clicar neste botão, o sistema cancela a operação e retorna à tela principal.         |
| Ì         | Ao clicar neste botão, o sistema gera o relatório Unidades Organizacionais Cadastradas. |
| Atualizar | Ao clicar neste botão, o sistema comanda a atualização dos dados na base de dados.      |

#### Referências

Inserir Unidade Organizacional

Manter Unidade Organizacional

#### **Termos Principais**

Unidade de Negócio

**Registro de Atendimento** 

Clique aqui para retornar ao Menu Principal do GSAN

From: https://www.gsan.com.br/ - Base de Conhecimento de Gestão Comercial de Saneamento

Permanent link: https://www.gsan.com.br/doku.php?id=ajuda:manter\_unidade\_organizacional&rev=1675359919

Last update: 02/02/2023 17:45

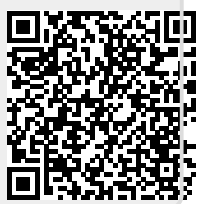